# **Personal Development Portfolio User Guide**

To access your personal development portfolio, you must be logged in to EduSuite.

### Logging in to EduSuite

Go to <u>www.schoolsupport.solutions</u> and click **LOGIN** on the top navigation bar. Type your school email address into the login box and click **SUBMIT.** The page will go blank, and the following message will appear.

www.schoolsupport.solutions says A magic login link has been emailed to you. OK Now **open your emails** and click on the **Magic Login Link.** When you click the magic link in the email, a new tab will open on your browser. This will be the home page for the School Support Solutions website.

### Find your Personal Development Portfolio

Once logged in click on **DASHBOARD** on the top navigation bar, this will take you to your personal dashboard page where you can manage and update:

User details

Your bookings

Personal development portfolio

My reviews (if enabled)

**Scroll down** the page or click the **Quick Links tab** to access your personal development portfolio (PDP).

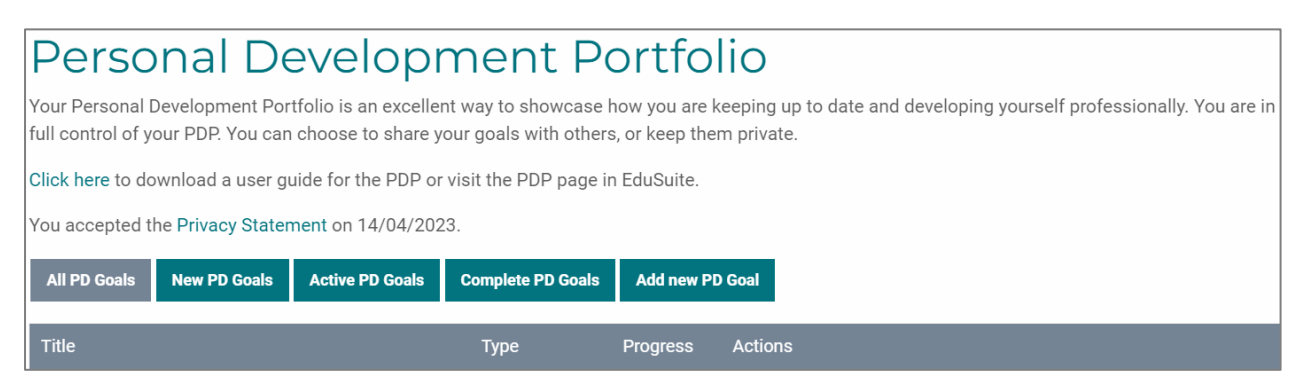

The default view for the PDP is **All PD Goals**, which is why the button is grey. Grey buttons indicate which button is currently active.

# Viewing and adding personal development goals

| New PD Goals                                                                      | Active PD Goals                                                              | Complete PD Goals                                                      | Add new PD Goal                                               |
|-----------------------------------------------------------------------------------|------------------------------------------------------------------------------|------------------------------------------------------------------------|---------------------------------------------------------------|
| $\checkmark$                                                                      | $\checkmark$                                                                 | $\checkmark$                                                           | $\checkmark$                                                  |
| Click this button to<br>see the PD goals<br>you have not yet<br>added any follow- | Click this button to<br>manage the actions<br>you have set for a PD<br>goal. | Click this button to view<br>your completed PD goals.<br>When you have | Click this button to<br>add a new goal to your<br>PDP.        |
| up actions for.                                                                   | These are goals where                                                        | completed all actions for a goal, it will be marked                    | New personal<br>development goals                             |
| These goals will be<br>sent to you<br>automatically if you                        | you have already<br>added at least one<br>action to be                       | as complete. The<br>progress column will<br>show 100%.                 | might link to an<br>EduSuite event or<br>training module.     |
| attend an EduSuite<br>event. You can view                                         | completed.                                                                   |                                                                        | However, you can add<br>PD goals for any                      |
| them by clicking<br>the <b>New PD Goals</b><br>button.                            |                                                                              |                                                                        | aspect of your<br>development, e.g.<br>safeguarding training. |

You can add personal development goals using the following buttons:

- New PD Goals
- Add new PD Goal

### **New PD Goals**

New PD Goals are generated by the EduSuite events system. Once you have attended an event, you will automatically receive an email inviting you to add this to your PDP.

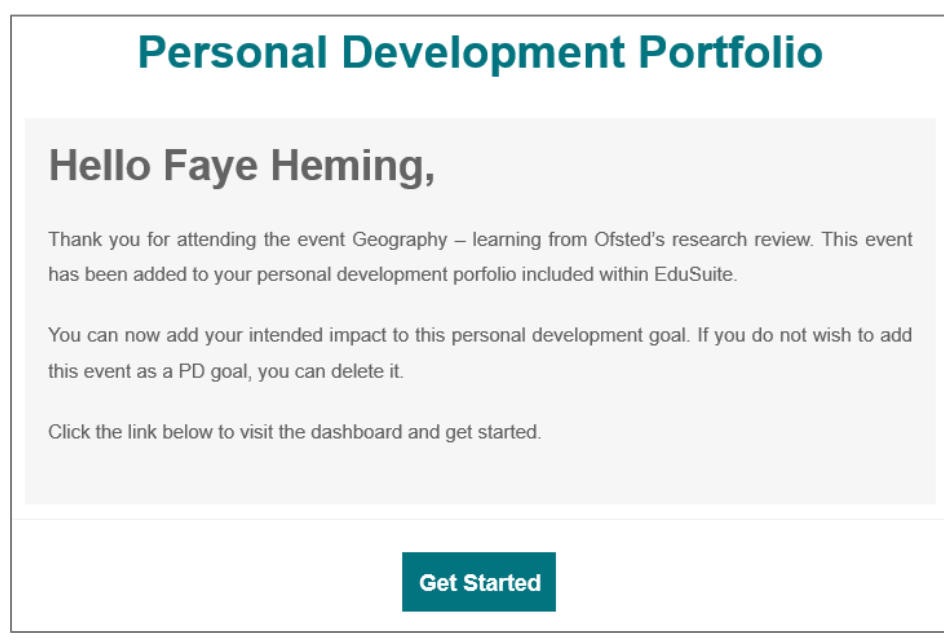

You can either click on the **Get Started** button in the email, or login to EduSuite and go to the PDP in your dashboard.

When you click on **New PD Goals** button, you will see the event name in the PDP. Progress will be set at 0% and there will be a zero under the **Actions** heading because you have not yet added this event as an action to your PDP. To add this to your Active PD Goals, click **Manage.** If you do not want the event to be a new PD Goal, click **Delete.** 

| All PD Goals New PD Goals Active PD Goals          | Complete PD Goals | Add new PD Go | al      |        |       |            |        |  |
|----------------------------------------------------|-------------------|---------------|---------|--------|-------|------------|--------|--|
| Title                                              | Туре              | Progress      | Actions |        |       |            |        |  |
| Geography – learning from Ofsted's research review | Online Event      | 0%            | 0       | Manage | Share | View/Print | Delete |  |

### Managing your PDP

When you click **Manage** a new page opens. This is where you set up an Active PD Goal. You can change the title of the personal development task if you wish. Remember to click **Update Title** if you make any changes.

| Manage Personal Development Goal                                                                                                    |
|----------------------------------------------------------------------------------------------------|
| Use the form below to enter the session name and your initial reflections on this piece of personal development.<br>Personal Development Task Title                                                                                                    |
| Geography – learning from Ofsted's research review                                                                                                    |
| Update Title Return to Dashboard                                                                                                    |
| Create Training Action                                                                                                    |
| To help you achieve your PD Goal there are a number of events you can attend along with a range of recorded training modules you can access. Using the selectors below, you can plan your training needs as actions within your Personal Development Portfolio. |
| EduSuite Actions Manual Actions                                                                                                    |
| Manual Actions<br>As many manual actions as you need for the session can be created below, you can come back and add more actions at any time. If the boxes are<br>blank then actions will not be created.                                                      |
| Check geography curriculum for the 3 threads of geographical knowledge                                                                                                    |
| Date for Completion                                                                                                    |
| 28/04/2023                                                                                                    |
| All three essential knowledge types (propositional, procedural, substantive) are contained in the geography curriculum.                                                                                                    |
| Add Another Action Remove Last Action                                                                                                    |
| Save and Create Actions                                                                                                    |

Now you can add an action, your intended impact and set a date for completion. Think about the information shared during the online event and how this might change your practice. This will help you to create your intended impact. Think of this as success criteria for judging the impact of the changes you make to your practice.

### Add new PD Goals

If you wish to add a PD Goal that is not linked to an EduSuite event or training module, click the **Add new PD goal** button.

| Personal Development Portfolio                                                                                                    |
|----------------------------------------------------------------------------------------------------|
| Your Personal Development Portfolio is an excellent way to showcase how you are keeping up to date and developing yourself professionally. You are in full control of your PDP. You can choose to share your goals with others, or keep them private. |
| You accepted the Privacy Statement on 22/02/2023.                                                                                                    |
| All PD Goals New PD Goals Active PD Goals Complete PD Goals Add new PD Goal                                                                                                    |
| Title Type Progress Actions                                                                                                    |

This will open a new page to enable you to add the title of your new PD goal.

You will see from the example below that the user is planning to carry out a personal development activity which does not relate directly to EduSuite. The system has been created to enable you to add in any personal and professional development actions you undertake. Remember to click **Save Title** as this will then add your new PD goal to the PDP.

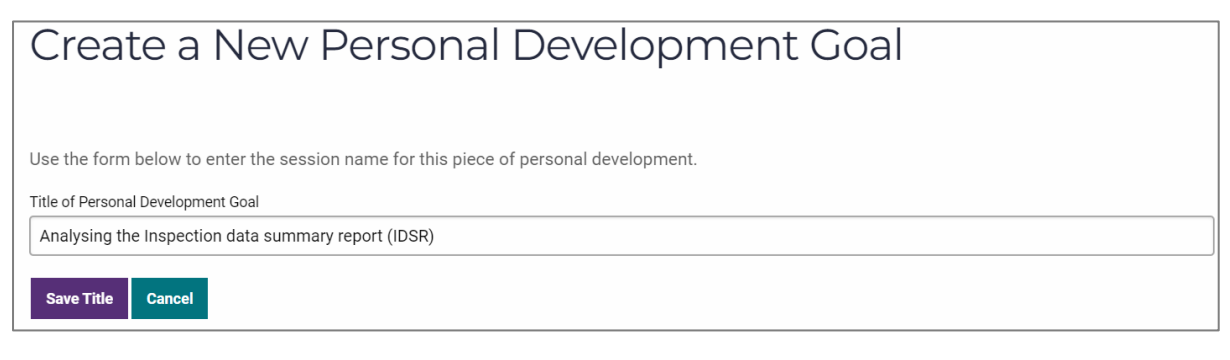

The process for creating, managing and sharing training actions is the same, whether you began the process by clicking on **New PD Goal** or **Add new PD Goal**.

### **Create training actions**

There are two options for creating training actions. You can add training events or training modules from EduSuite as an action, and you can add other actions using the Manual Actions tab. Manual actions might include external training, staff meetings, reading research papers or blogs, etc.

| To help you achieve your PD Goal there are a number of events you can attend along with a range of recorded training modules the selectors below, you can plan your training needs as actions within your Personal Development Portfolio.  EduSuite Actions Manual Actions Training Events Art and Design - learning from Ofsted's research review  Table Actions Mathematics - Learning from Ofsted's research review  Training Form Ofsted's research review  Training Form Ofsted's research review | vou can access. Using |
|----------------------------------------------------------------------------------------------------|-----------------------|
| EduSuite Actions       Manual Actions         Training Events       Training Modules         Art and Design - learning from Ofsted's research review <ul> <li>Mathematics - Learning from Ofsted's research review</li> </ul>                                                                                                    | ,                     |
| Training Events       Training Modules         Art and Design - learning from Ofsted's research review <ul> <li>Mathematics - Learning from Ofsted's research review</li> </ul>                                                                                                    |                       |
| Training Events       Training Modules         Art and Design - learning from Ofsted's research review <ul> <li>Mathematics - Learning from Ofsted's research review</li> </ul>                                                                                                    | ]                     |
| Art and Design - learning from Ofsted's research review • Mathematics - Learning from Ofsted's research rev                                                                                                    |                       |
|                                                                                                    | view 🔻                |
| Event Date: 23-05-2023 11/04/2023                                                                                                    |                       |
| Add Action Add Action                                                                                                    |                       |
| Book a place on the event:                                                                                                    |                       |

#### Add an EduSuite Action

Adding an **EduSuite Action** is the default view. To add either a training event or training module as an action, click on the drop-down list arrow. This will display all the available options. In the example below, the drop-down list for the training modules has been clicked. Now you can see the current list of available training modules.

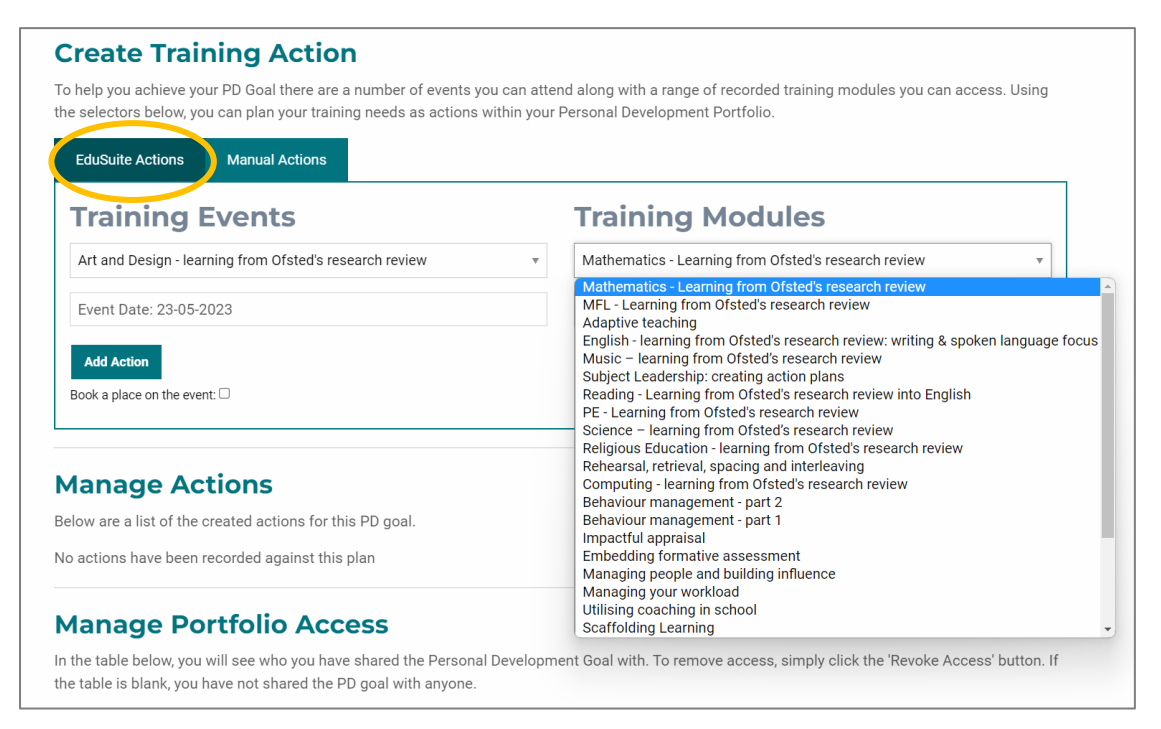

**Click on your chosen training module** (or event) to add this as an action to your PD Goal. If you are adding an event, you can automatically book yourself onto the event by ticking the check box underneath the **Add Action** button. If you do not tick the box, you will need to book a place via the EduSuite <u>events page</u>.

After selecting a training module click on the calendar to **select the date** you aim to complete the action by. Dates for events are automatically set.

Now click Add Action.

#### Add a Manual Action

Adding a **Manual Action** enables you to add any other activities you will undertake to achieve the personal development goal you are setting yourself. Click on the **Manual Actions** tab.

| Edusuite Actions                                      | Manual Actions                                |                                                                                                    |
|-------------------------------------------------------|-----------------------------------------------|----------------------------------------------------------------------------------------------------|
| Manual A<br>As many manual ac<br>blank then actions v | tions as you need for<br>vill not be created. | the session can be created below, you can come back and add more actions at any time. If the boxes are |
| Action Description                                    |                                               |                                                                                                    |
| Date for Completion                                   |                                               |                                                                                                    |
| 26/02/2023                                            |                                               | Ċ.                                                                                                    |
| Intended Impact                                       |                                               |                                                                                                    |
| Add Another Action<br>Save and Create Act             | Remove Last Action                            |                                                                                                    |

Now you can type in a brief description of the action. Click the **calendar** to add a date for completion. Now type in the impact you hope to achieve as a result of the activity you will undertake. If you wish to include more than one action for this PG Goal, click **Add Another Action**.

| Edusuite Actions                          | Manual Actions                                                                                                    |               |
|-------------------------------------------|----------------------------------------------------------------------------------------------------|---------------|
| Manual A                                  | Actions                                                                                                    |               |
| As many manual ac<br>blank then actions v | tions as you need for the session can be created below, you can come back and add more actions at any time. If<br>will not be created. | the boxes are |
| Read 'Psychology T                        | oday' blog on difficult conversations                                                                                                  |               |
| Date for Completion                       |                                                                                                    |               |
| 17/03/2023                                |                                                                                                    | •             |
| I have a better unde                      | erstanding of setting ground rules for challenging conversations.                                                                      |               |
| Create a list of ques                     | stions to invite discussion                                                                                                    |               |
| Date for Completion                       |                                                                                                    |               |
| 30/03/2023                                |                                                                                                    | Ċ             |
| I feel prepared to he                     | old a challenging conversation.                                                                                                    |               |
| Add Another Action<br>Save and Create Act | Remove Last Action                                                                                                    |               |

Once you have added all your actions click Save and Create Actions.

### Manage Actions

To add further information to your actions, and to add the intended impact to any EduSuite actions, you use the Manage Actions section.

| Manage Actions                                                      |                |                    |                                                                                         |          |                  |
|---------------------------------------------------------------------|----------------|--------------------|-----------------------------------------------------------------------------------------|----------|------------------|
| Below are a list of the created actions for                         | this PD goa    | al.                |                                                                                         |          |                  |
| Title                                                               | Deadline       | Links              | Intended Impact                                                                         | Status   | Actions          |
| Complete Training Module: Managing people<br>and building influence | 20-04-<br>2023 | Access<br>Training |                                                                                         | Open     | Manage<br>Delete |
| Read Psychology Today blog on difficult conversations               | 17-03-<br>2023 |                    | I have a better understanding of setting ground rules<br>for challenging conversations. | Complete | Manage<br>Delete |
| Create a list of questions to invite discussion                     | 30-03-<br>2023 |                    | I feel prepared to hold a challenging conversation.                                     | Open     | Manage<br>Delete |

You can see on the example above that the intended impact for the first action has not been written. Click on the **Manage** button next to the action to record the actual impact of the actions you have carried out.

| Manage Action                                                                                                    |
|----------------------------------------------------------------------------------------------------|
|                                                                                                    |
| Return to PD Goal Access Training Module                                                                                                    |
| Use the form below to enter your thoughts and impacts from the action. The form is split into two sections the initial thoughts at the top and a reflection section at the bottom, this is to enter your findings and a rating. |
| Action Name                                                                                                    |
| Complete Training Module: Managing people and building influence                                                                                                    |
| Intended Impact                                                                                                    |
| I can confidently hold a challenging conversation, rather than avoiding them!                                                                                                    |
|                                                                                                    |
| Estimated Completion Date                                                                                                    |
| 20/04/2023                                                                                                    |
|                                                                                                    |
| Actual Impact                                                                                                    |
|                                                                                                    |
|                                                                                                    |
| Date Completed                                                                                                    |
| dd/mm/yyyy                                                                                                    |
| Save Action Return to PD Goal                                                                                                    |

Write your intended impact then click **Save Action.** If you then wish to **return to the PD Goal**, click the red button. Once you have completed the action, you will return to this page to add in the actual impact and the date you completed it. The system will then mark the action as completed.

### Checking the progress of a PD Goal

To check the progress of a PD Goal, access your PDP via the DASHBOARD. Click on **Active PD Goals** and the list of incomplete goals will be displayed. In this section, you have a range of options for each PD Goal: **Manage**, **Share**, **View/Print**, **Delete**.

| All PD Goals    | New PD Goals       | Active PD Goals | Complete PD Goa | ls Add nev | w PD Goal |        |       |            |        |
|-----------------|--------------------|-----------------|-----------------|------------|-----------|--------|-------|------------|--------|
| Title           |                    |                 | Туре            | Progress   | Actions   |        |       |            |        |
| Holding challen | ging conversatio   | ns              | Online Event    | 67%        | 3         | Manage | Share | View/Print | Delete |
| Developing my   | Early Years enviro | onment          | Manual          | 0%         | 1         | Manage | Share | View/Print | Delete |
| Behaviour mana  | agement            |                 | Manual          | 67%        | 3         | Manage | Share | View/Print | Delete |
| Staff appraisal |                    |                 | Manual          | 33%        | 3         | Manage | Share | View/Print | Delete |

### Manage: Updating or amending PDP Goal

Click the **Manage** button to make changes to the title, intended impact or date you hope to complete an action.

### Manage: Completing a PDP Goal

A PD Goal will be complete when you have recorded the actual impact for each action you have set and added in the date. The system will automatically mark the action as completed. The PD Goal will then disappear from this section and appear under the **Complete PD Goals** section.

### Sharing your PD Goals

The Personal Development Portfolio is fully controlled by you, but you can share individual PD Goals with others. For example, it might be beneficial to share your PD Goals with the person who carries out your appraisal. Navigate to your PDP in your DASHBOARD.

Click the **Share** button next to the PD Goal you wish to share.

| Personal Development Portfolio is an exceller<br>full control of your PDP. You can choose to share y | ment Po<br>nt way to showcase<br>our goals with other | Ortfo<br>how you are<br>s, or keep the | keeping up t<br>em private. | o date and developing yourself professionally. You are in |
|----------------------------------------------------------------------------------------------------|-------------------------------------------------------|----------------------------------------|-----------------------------|-----------------------------------------------------------|
| You accepted the Privacy Statement on 22/02/202                                                      | Complete PD Goals                                     | Add new P                              | D Goal                      |                                                           |
|                                                                                                    |                                                       |                                        | boot                        |                                                           |
| Title                                                                                                | Туре                                                  | Progress                               | Actions                     |                                                           |
| Personal development curriculum                                                                      | Online Event                                          | 100%                                   | 2                           | Manage Share View/Print Delete                            |
| Holding challenging conversations                                                                    | Online Event                                          | 67%                                    | 3                           | Manage Share View/Print Delete                            |
| Developing my Early Years environment                                                                | Manual                                                | 0%                                     | 1                           | Manage Share View/Print Delete                            |
| Behaviour management                                                                                 | Manual                                                | 67%                                    | 3                           | Manage Share View/Print Delete                            |

| PDP Sharing                                                                                                    | ×        |
|----------------------------------------------------------------------------------------------------|----------|
| Please enter the email addresses<br>separated by a , for those who you<br>would like to share your PDP for review | <i>.</i> |
| Enter email addresses                                                                                             | ]        |
| Enter a personal message                                                                                          |          |
|                                                                                                    |          |

This pop-up box will appear.

Type in the email address of the person you wish to share the PD Goal with. If you wish to share it with more than one person, separate the email addresses with a comma.

You can add a personal message for the recipient.

Use the scroll bar to display the Share PDP button. Click it.

You will know if the link has been shared as you will see a confirmation message.

| www.schoolsupport.solutions says<br>Link shared successfully |    |
|--------------------------------------------------------------|----|
|                                                              | ОК |

The recipient will receive an email informing them that they now have access to your PDP.

You can revoke access to a PDP at any time. Go to your PDP. Find the PD Goal you have shared. Click **Manage** next to the PD Goal you have shared and scroll down to **Manage Portfolio Access**. You will see the **Revoke Access** button.

When you click the Revoke Access button, this pop-up message is displayed.

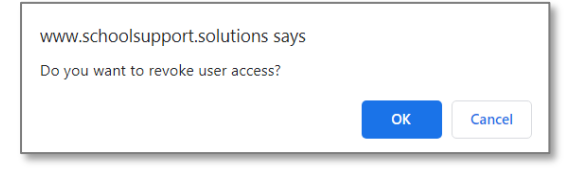

If you click **OK** then the user's access will be instantly revoked.

### Accessing a shared PDP

When a PDP is shared with you, you will receive an email entitled: PDP Share from: [name]. If a personal message has been included, it will be displayed in the email.

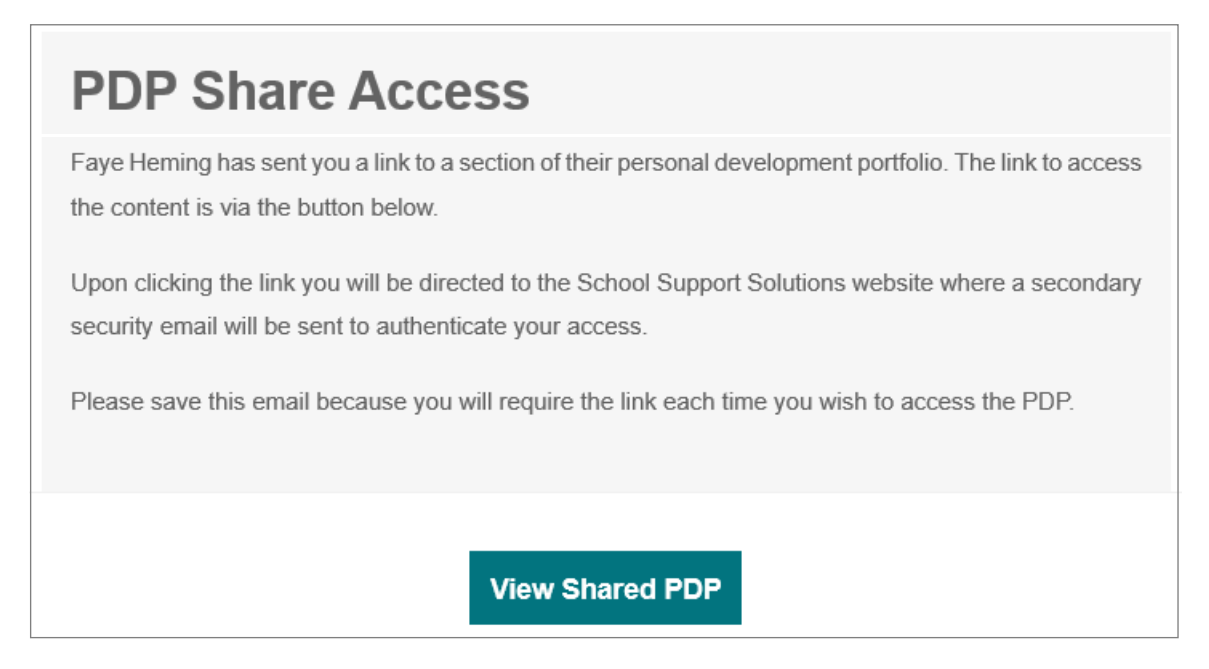

You need to click on the button **'View Shared PDP'** which will open up the School Support Solutions website and the following message will be displayed.

## PDP Shared Access System

To confirm your identity an email granting access to this Personal Development Portfolio has been sent to your inbox. Please click the link in the email to access the next stage.

We recommend that you save the email entitled PDP Share Access because you can only access a user's PDP by clicking the **'View Shared PDP'** button.

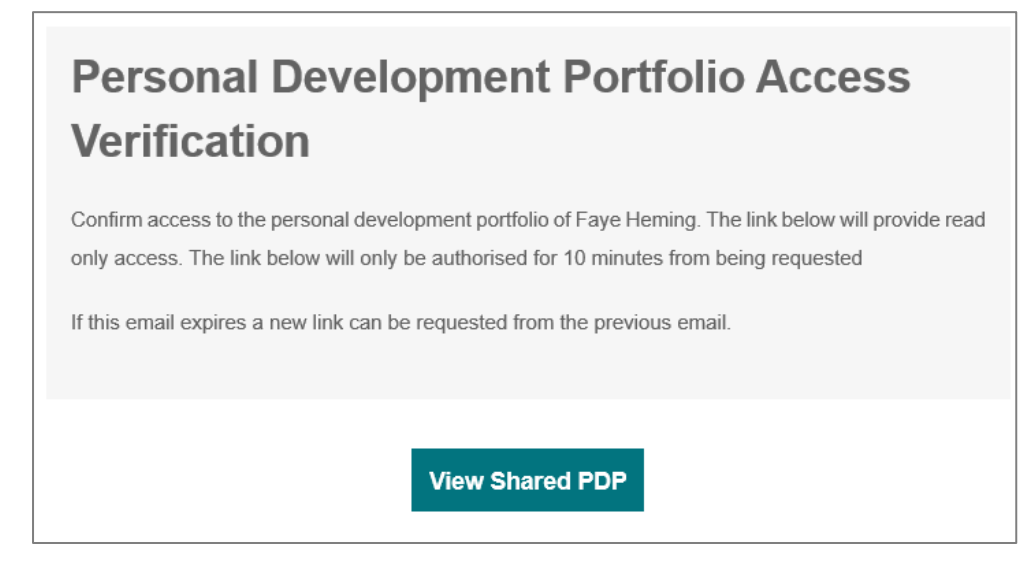

This link is authorised for 10 minutes from being requested. If the link expires, click the link in the original email to restart this process.

Now you can view the PD Goal.